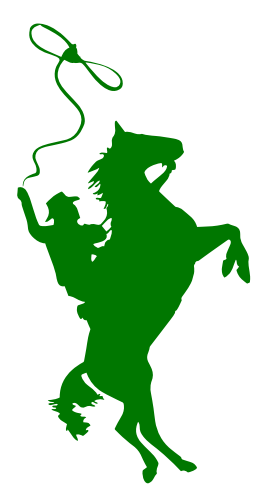

How Do My Athletics Donations Get to My Sport?

## Donating

Go to Casa Grande's homepage and Select "Online Donations and Payments" under Quick Links.

Scroll down to see donation options, select "Athletics," and choose your season. If you are not donating for a student, select "General Athletics Donations."

On the left, select your sport. Put in the amount and required information. Click "Add to Cart" and then, on the right, select "Checkout."

In the new window that opens, you may use ECHECK or select "Use Debit/Credit" at the bottom. Fill out your information and click "Continue."

A new window will open. Verify your information and click "Place Order." You're Done!

## **Once You've Donated...**

Donations are recorded in the school district's financial account for legal purposes.

Donations are deposited directly into the sport account you selected at Casa Grande.

Casa Grande is able to see your donation once submitted.

Thank you for supporting Casa Grande athletics!

Donate at: petalumacityschools.org/casa-revtrak

## **Donations by Sport or Activity**

## Sport/Activity How do we spend the money?

| Badminton                | Equipment                                            |
|--------------------------|------------------------------------------------------|
| Baseball                 | Officials, Equipment, Tournaments                    |
| Basketball, Boys & Girls | Officials, Equipment, Tournaments, Game Personnel    |
| Cheerleading             | Equipment, Camps                                     |
| Cross Country            | Equipment, Invitational Meets                        |
| Football                 | Officials, Equipment, Reconditioning, Game Personnel |
| Golf, Boys & Girls       | Equipment, Tournaments                               |
| Lacrosse, Boys & Girls   | Officials, Equipment, Tournaments, Game Personnel    |
| Soccer, Boys & Girls     | Officials, Equipment, Tournaments, Game Personnel    |
| Softball                 | Officials, Equipment, Tournaments                    |
| Swimming                 | Equipment, Invitational Meets                        |
| Tennis, Boys & Girls     | Equipment                                            |
| Track                    | Equipment, Invitational Meets                        |
| Volleyball               | Officials, Equipment, Game Personnel                 |
| Wrestling                | Officials, Equipment, Tournaments                    |

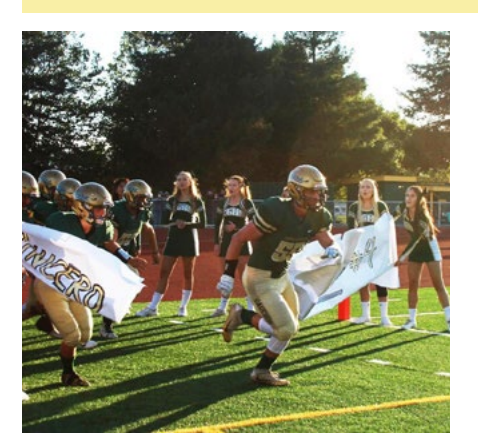

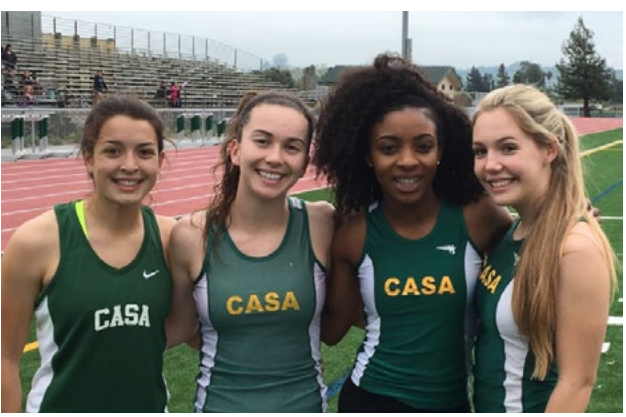

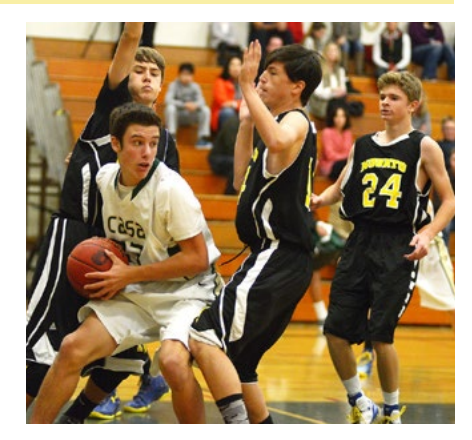